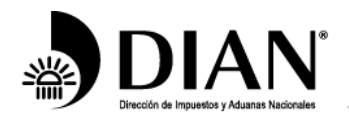

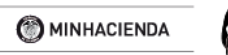

TODOS POR UN NUEVO PAÍS PAZ EQUIDAD EDUCACIÓN

www.dian.gov.co

## GUIA PARA ENVÍO DE INFORMACIÓN POR PARTE DE LAS INSTITUCIONES FINANCIERAS OBLIGADAS, UTILIZANDO EL SERVICIO DE INTERCAMBIO DE INFORMACIÓN INTERNACIONAL DE LA DIAN

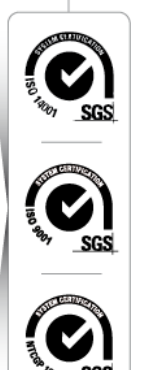

1

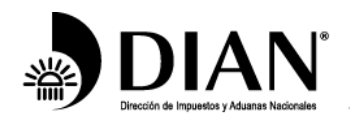

.

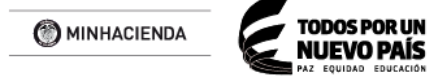

www.dian.gov.co

### TABLA DE CONTENIDO

| 1. | PROPÓSITO                                                                              | 3        |
|----|----------------------------------------------------------------------------------------|----------|
| 2. | ANTECEDENTES                                                                           | 3        |
| 3. | SERVICIO DE INTERCAMBIO DE INFORMACIÓN INTERNACIONAL                                   | 3        |
| 4. | GUÍA PARA LA PRESENTACIÓN Y CARGUE DE ARCHIVOS                                         | 5        |
| 5. | ENTREGA DE ARCHIVOS Y RECEPCIÓN DE RESPUESTAS DE LA OTRAS ADMINISTRACIONES TRIBUTARIAS | 4S<br>17 |

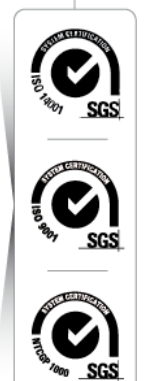

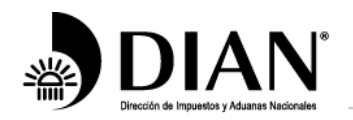

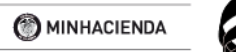

IUEVO PAÍS

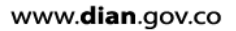

# 1. PROPÓSITO

Dar a conocer los cambios generados en el antiguo Servicio FATCA para el cargue de los archivos con los que las Instituciones Financieras Colombianas reportan información para su intercambio con otras administraciones tributarias. De igual manera, se da a conocer los nuevos desarrollos con motivo de la presentación de los archivos para el cumplimiento de los compromisos con la OCDE a través del estándar común de reporte (CRS, por sus siglas en inglés).

## 2. ANTECEDENTES

Las disposiciones que regulan el intercambio de información financiera internacional se han venido actualizando en la medida en que se ajustan los esquemas (caso de FATCA con la versión 2.0) o con la entrada en vigencia de los plazos definidos para el reporte de la información.

Para el año 2017, la Resolución 0060 del 12 de junio de 2015, ha sufrido dos modificaciones, las cuales se consignan en las resoluciones 0003 del 8 de enero y 0086 del 30 de diciembre de 2016, para el caso del reporte FATCA.

Para el reporte del CRS de la OCDE, la Resolución 0119 del 30 de noviembre de 2015 fue complementada con la Resolución 0031 del 25 de mayo de 2017.

Teniendo en cuenta estas disposiciones, se actualizó el sistema y las validaciones del mismo.

## 3. SERVICIO DE INTERCAMBIO DE INFORMACIÓN INTERNACIONAL

El Servicio de Intercambio de Información Internacional (SIII) es un sistema de información que a través de una serie de opciones permite que la DIAN gestione la información de Intercambio Automático. Fundamentalmente el SIII, permite el cargue de información de dos tipos:

- La referente a la Ley sobre el Cumplimiento Fiscal relativo a Cuentas en el Extranjero (FATCA), con el Gobierno de los Estados Unidos y
- La relacionada con el intercambio automático de información para efectos fiscales de conformidad con el estándar de la OCDE.

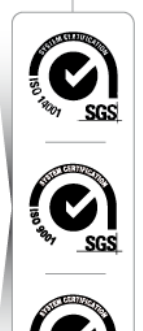

3

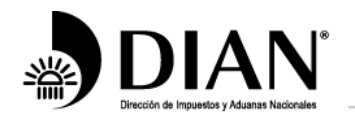

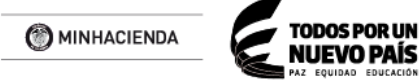

A continuación se detallan los principales pasos que una Institución Financiera debe realizar para cumplir con el suministro de este tipo de información.

## **CONSIDERACIONES GENERALES**

- Únicamente serán válidos los reportes FATCA versión 2.0 (Resolución 086 de 2016).
- Únicamente serán válidos los reportes CRS versión 1.0 (Resolución 031 de 2017).
- El formato para reportes FATCA es el 02218
- El formato para reportes CRS es el 02430

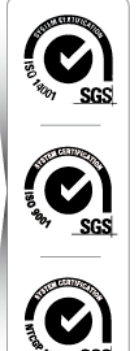

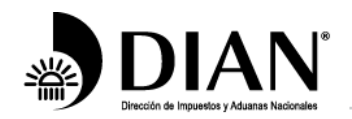

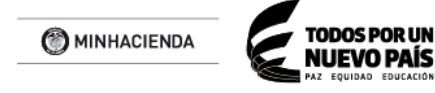

# 4. GUIA PARA LA PRESENTACIÓN Y CARGUE DE ARCHIVOS

Cargue de archivos para el Intercambio Automático de Información Financiera Internacional.

1. Ingrese a la siguiente dirección electrónica:

https://muisca.dian.gov.co/WebArquitectura/DefLogin.faces, allí diligencia sus credenciales de acceso.

| Es seguro   https://pruebases | xternas.dian.gov.co/WebArquitectura              | a/DefLogin.faces                            |                                       |                                      |                           |
|-------------------------------|--------------------------------------------------|---------------------------------------------|---------------------------------------|--------------------------------------|---------------------------|
| G                             | DIAN<br>Dreson de Inquestos y Adareas Nicocuelos |                                             |                                       | MinHacienda                          | PROSPERIDAD<br>PARA TODOS |
|                               |                                                  | Sobre la DIAN Normatividad                  | Cifras y Gestión Servicio al C        | iudadano Contratación                | Ventas y Remates          |
|                               | Servicios en línea                               | ¿Dónde estoy?: Inicio   Usuarios registrado | 0S                                    |                                      |                           |
|                               | RUT                                              | Iniciar sesión<br>SERVICIOS EN LÍNEA M      | UISCA                                 |                                      |                           |
|                               | Nuevos<br>Usuarios                               | Para ingresar suministre los sig            | juientes datos                        |                                      |                           |
|                               | Usuarios<br>Registrados                          |                                             | NIT                                   |                                      |                           |
|                               | Guía de<br>Servicios en línea                    | Número de documento de la<br>organización:  |                                       |                                      | •                         |
|                               | Gestión<br>Aduanera                              | Tipo de documento del usuari                | o: Cédula de Ciudada                  | nía                                  | •                         |
|                               | Otros<br>Servicios                               | Número de documento:                        |                                       |                                      |                           |
|                               | Destacados del mes                               | Contrasena                                  |                                       |                                      |                           |
|                               | Actividad<br>Económica<br>Actualización          | Activar<br>teclado<br>virtual               | 🎬 Ingres                              | ar                                   |                           |
|                               | Mecanismo Digital                                | : Ha obridado eu contrasaña?                |                                       |                                      |                           |
|                               | Obtener en 2 pasos su                            | Si usted ya creó su cuenta de usuar         | io, pero nunca ha ingresado a ella, e | es posible que deba habilitar su cue | nta.                      |

2. Una vez autenticado, ingrese por el menú "Presentación de Información por Envío de Archivos" y a continuación haga clic en "Colocar Archivos en su Bandeja de Entrada".

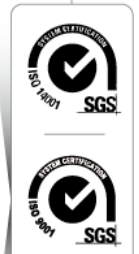

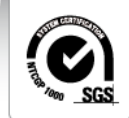

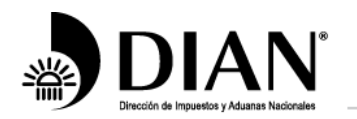

MINHACIENDA

TODOS POR UN NUEVO PAÍS

www.dian.gov.co

|                                                       |                                            |                                                                                                 | COLOMBIA |
|-------------------------------------------------------|--------------------------------------------|-------------------------------------------------------------------------------------------------|----------|
| Mis Actividades                                       |                                            |                                                                                                 |          |
| DIAN-MUISCA                                           |                                            | -                                                                                               |          |
| Administración de Cartera                             | Prese                                      | ntación de Información por Envio de Archivos                                                    |          |
| Autorestión                                           | Calegar Archives an au                     |                                                                                                 |          |
| Bandeia de Salida                                     | Bandeja de Entra                           | Permite colocar y remover archivos de su bandeja de entrada.                                    |          |
| Carga                                                 | Consultar Envíos de                        | Página para que usted consulte solicitudes anteriores.                                          |          |
| Comentarios y Quejas                                  | Solicitudes                                |                                                                                                 |          |
| Consulta Asuntos                                      | Diligenciar Solicitud Envio de<br>Archivos | Crear la solicitud para el envio de uno o varios archivos.                                      |          |
| Consulta de acuse                                     | Formalizar Solicitud de                    | Dermite realizar la formalización de una poliatud de envía de archives                          |          |
| Consulta y Pago de Recibos                            | Envío de Archivos                          | remme realizar la formalización de una solicitud de envio de archivos.                          |          |
| Consultar Firmas de Documento                         | Reemplazar Parcialmente                    | Permite modificar parcialmente una solicitud anterior por otra solicitud de<br>envío de archivo |          |
| Consultar documento Diligenciad                       | Beemplazar Solisitud de                    | Dermite medificar una solicitud anterior per etra solicitud de envío de                         |          |
| Digitación masiva                                     | Envío de Archivos                          | archivo.                                                                                        |          |
| Diligenciar / Presentar                               | Reportar Información NIIE                  | Permite cargar información para el plan piloto NIIF                                             |          |
| Factura Electrónica                                   | Reporter mornación ren                     | r ennie eurger merneelen para er plan plote rem                                                 |          |
| Firma Electrónica                                     |                                            |                                                                                                 |          |
| Formalizar Declaración Ingreso (                      |                                            |                                                                                                 |          |
| Garantías                                             |                                            |                                                                                                 |          |
| Generación de Clave Técnica                           |                                            |                                                                                                 |          |
| Numeración de Facturación                             |                                            |                                                                                                 |          |
| Obligación Financiera Contribuye                      |                                            |                                                                                                 |          |
| Presentación de Información por                       |                                            |                                                                                                 |          |
| Colocar Archivos en su Bandej;                        |                                            |                                                                                                 |          |
| Consultar Envíos de Solicitudes                       |                                            |                                                                                                 |          |
| <ul> <li>Diligenciar Solicitud Envío de Ar</li> </ul> |                                            |                                                                                                 |          |
| <ul> <li>Formalizar Solicitud de Envío de</li> </ul>  |                                            |                                                                                                 |          |
| Reemplazar Parcialmente Enví                          |                                            |                                                                                                 |          |
| Reemplazar Solicitud de Envío                         |                                            |                                                                                                 |          |
| Reportar Información NIIF                             |                                            |                                                                                                 |          |

3. Para FATCA busque el formulario 2218, y para CRS el formulario 2430. Seleccione el formato a utilizar y a continuación de clic en "**Continuar**".

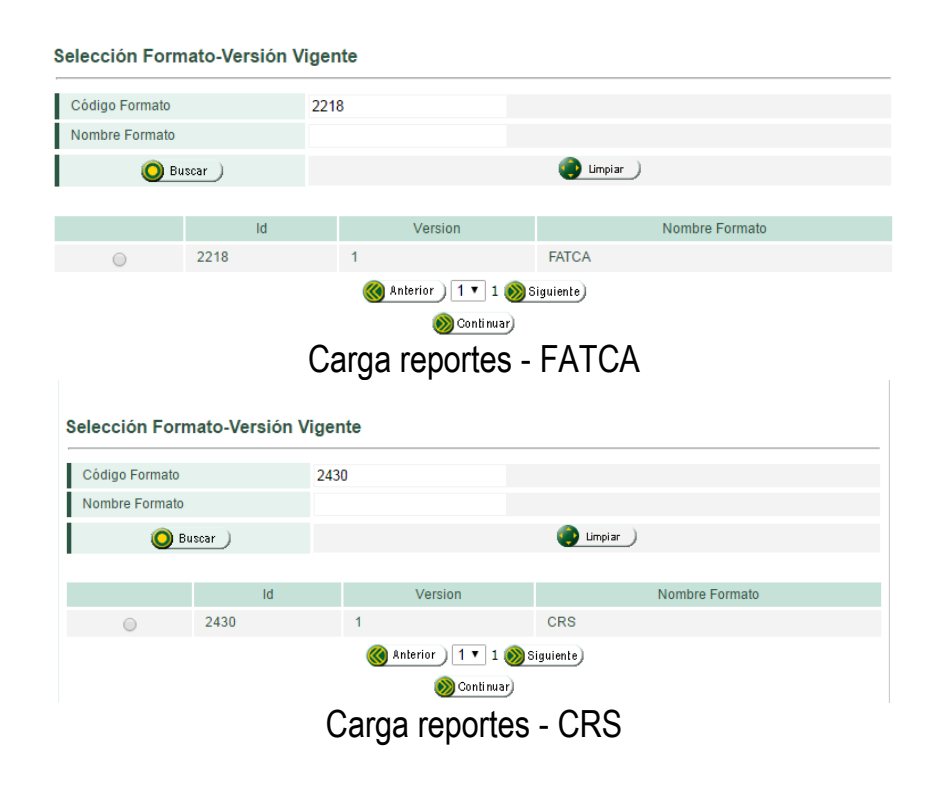

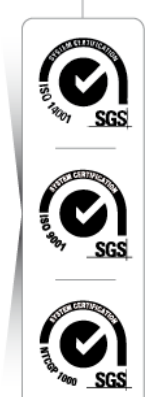

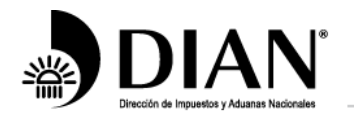

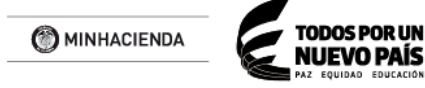

4. Proceda a seleccionar el archivo XML a cargar. Tener en cuenta que el nombre de archivo, debe respetar la siguiente estructura:

Dmuisca\_ccmmmmvvaaaaccccccc.xml

Donde:

cc: Concepto Nuevo (01)

mmmmm: Formato (02218 para FATCA y 02430 para CRS)

vv: Versión del formato (01)

aaaa: Año de envío (2017)

cccccccc: Consecutivo de envío generado y rellenar con ceros a la izquierda: 00000021

Ej. Dmuisca\_010221801201700000021.xml

Posteriormente de clic en el botón "Colocar". Y seleccione el archivo cargado para proceder a dar clic en el botón "Firma".

| Colocar Archivos en         | su Bandeja de Entrad          | la             |            |                               |             |
|-----------------------------|-------------------------------|----------------|------------|-------------------------------|-------------|
| Identificación Organización | Informante                    |                | 86050664   | 48                            |             |
| Razón Social / Nombre Org   | ganización Informante         |                | BANCO      | STANDARD CHARTERED CO         |             |
| Identificación Interesado   |                               |                | 62810      |                               |             |
| Nombre Interesado           |                               |                | ROMER      | O ROMERO JAIME                |             |
| Nombre Formato              | FATCA                         |                |            | 🔘 Buscar )                    |             |
| Código Formato              | 2218                          |                |            | Versión 1                     |             |
| Seleccionar Archivo         | Elegir                        | archivos Ni    | ngún archi | ivo seleccionado              | 🗞 Colocar 🔵 |
| -<br>Su pr                  | óximo consecutivo para el env | vío de archivo | s a nombre | e de esta organización es: 21 |             |
| Cantidad de                 | e números para agotar         |                |            | 0                             | Siguiente   |
| Nor                         | nbre Archivo                  | Tamaño e       | n bytes    | Ultima fecha de Modificación  | Firmado     |
| Dmuisca_01022               | 1801201700000021.xml          | 200            | 9          | 26-01-2017                    |             |
| 6                           | Firma )                       |                |            | 🔘 Remover)                    |             |

**Nota**. Para Fatca deben presentar un solo archivo, mientras que para CRS, pueden presentar múltiples archivos (uno por Jurisdicción de destino)

Es decir, en Fatca se debe colocar un archivo por cada solicitud, mientras que en CRS se puede colocar varios archivos y enviarlos con la misma solicitud.

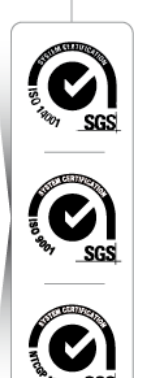

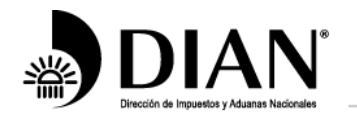

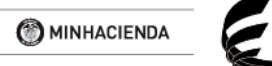

IUEVO PAÍS

www.dian.gov.co

En este último caso, se deben respetar los consecutivos. Es decir, en caso que se desee enviar cinco archivos y que en pantalla se sugiera el consecutivo seis (6), los archivos a colocar deberán empezar a partir de este número; así:

Dmuisca ......06, 07, 08, 09 y 10.

No se debe saltar ningún consecutivo o la solicitud quedará con error y no será procesada.

Si se cargan varios archivos, le aparecerá una pantalla similar a la que se detalla:

|   | Cantidad de números para agotar   |                 |                             |
|---|-----------------------------------|-----------------|-----------------------------|
|   | Nombre Archivo                    | Tamaño en bytes | Ultima fecha de Modificació |
| V | Dmuisca_01024300120170000008.xml  | 2727            | 16-07-2017                  |
| V | Dmuisca_010243001201700000010.xml | 2786            | 16-07-2017                  |
| 1 | Dmuisca_01024300120170000006.xml  | 29747           | 16-07-2017                  |
| 1 | Dmuisca_010243001201700000009.xml | 3996            | 16-07-2017                  |
| 1 | Dmuisca_010243001201700000007.xml | 2781            | 16-07-2017                  |

Una vez seleccionados todos los archivos a cargar, se procede con la firma del documento.

5. Se desplegará la siguiente ventana, donde debe solicitar la generación del código electrónico que será remitido a su correo electrónico. Dando clic sobre el vínculo "Generar código electrónico".

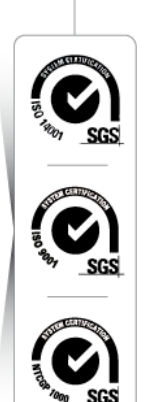

|                                                                                                    | () MINHACIENDA                                                                                                    | TODOS POR UN<br>NUEVO PAÍS                    |                                    |
|----------------------------------------------------------------------------------------------------|----------------------------------------------------------------------------------------------------|-----------------------------------------------|------------------------------------|
| Dirección de Impuestos y Aduanas Nacionales                                                                                                    |                                                                                                    | PAZ EQUIDAD EDUCACIÓN                         | www. <b>dian</b> .gov.co           |
|                                                                                                    | Firmar documento Ingrese por favor los siguientes datos para la firma: Código electronico Contraseña Ver contraseña Firmar                                                                                                    |                                               |                                    |
| <ol> <li>Al correo electrónico<br/>código de verificación<br/>nueva pestaña del na<br/>electrónico".</li> </ol>                                                                                                    | registrado para efectos de fin<br>. Este código también se puede<br>vegador, en la opción "Comunic                                                                                                    | ma, le debe<br>e consultar si<br>cados" – "A  | llegar el<br>abre una<br>su correo |
|                                                                                                    | Mis actividades                                                                                                    |                                               |                                    |
|                                                                                                    | Comunicados<br>A su correo electrónico<br>Ir a visualizar los correos<br>recibidos                                                                                                    |                                               |                                    |
| En esta ubicación er<br>la firma del documer                                                                                                    | ncontrará el código generado po<br>nto.                                                                                                    | r la DIAN pa                                  | ra realizar                        |
| Mis comunicados     Asunto     Beita generado un Código Electrónico     Se ha generado un Código Electrónico     Se ha generado un Código Electrónico     Se ha generado un Código Electrónico     Se ha generado un Código Electrónico     Se ha generado un Código Electrónico | Secha envio         Se ha generado un Código Electrónico           26/01/2017 1160         26/01/2017 1160           10/01/2017 1542         De correctioned dan goz.co           10/01/2017 1643         Prac colendarde dan goz.co           10/01/2017 1643         De correctioned dan goz.co           10/01/2017 1643         De correctioned dan goz.co | n                                             |                                    |
|                                                                                                    | Se ha generado un Código Electrónico Código segundad: U37686-57be-4a3-3582-6d19c597a72b Jueve 32 de Enero de 2017 Sarlar (a) Sarlar (a) De acuerdo a su solicitud para finar electrónicamento: El documento Nro Dinuisca_010 Se ha generado a su solicitud para finar electrónico (2711028) Com una signicita de valler: Denie 126-ene-2017, Hors 11:00 AH.    | 221801201700000021.xml                        |                                    |
|                                                                                                    | nosa i zereme-2017. nota : 01300 PM .<br>Cópielo e ingréselo en el campo identificado como ¿Código Electrónico: en la ventana de firm                                                                                                    | a. Este código sólo puede ser utilizado una v | a second                           |

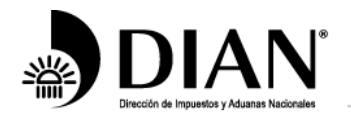

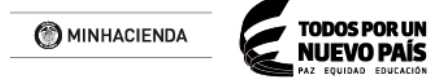

 Proceda a ingresar el código enviado a su correo, e ingrese su clave IFE (Instrumento de Firma Electrónica). A continuación de clic en el botón "Firmar".

| K Firma               | r documento                     |
|-----------------------|---------------------------------|
| Ingrese por favor los | siguientes datos para la firma: |
| Código electronico    | 781395                          |
|                       | Generar código electronico      |
| Contraseña            | •••••                           |
|                       | Ver contraseña                  |
|                       |                                 |
|                       | Firmar                          |

Se desplegará ventana informado la firma exitosa del archivo.

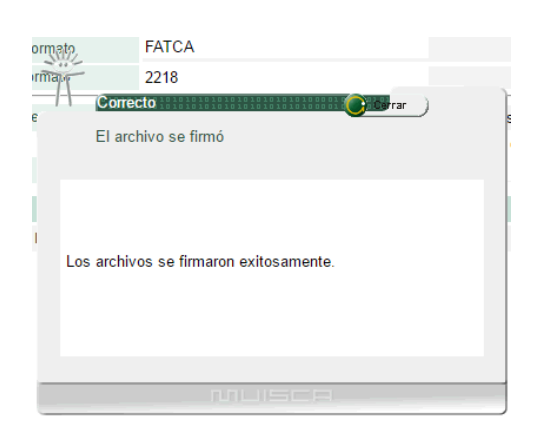

Si en CRS se coloca y firman varios archivos, se despliega el siguiente mensaje:

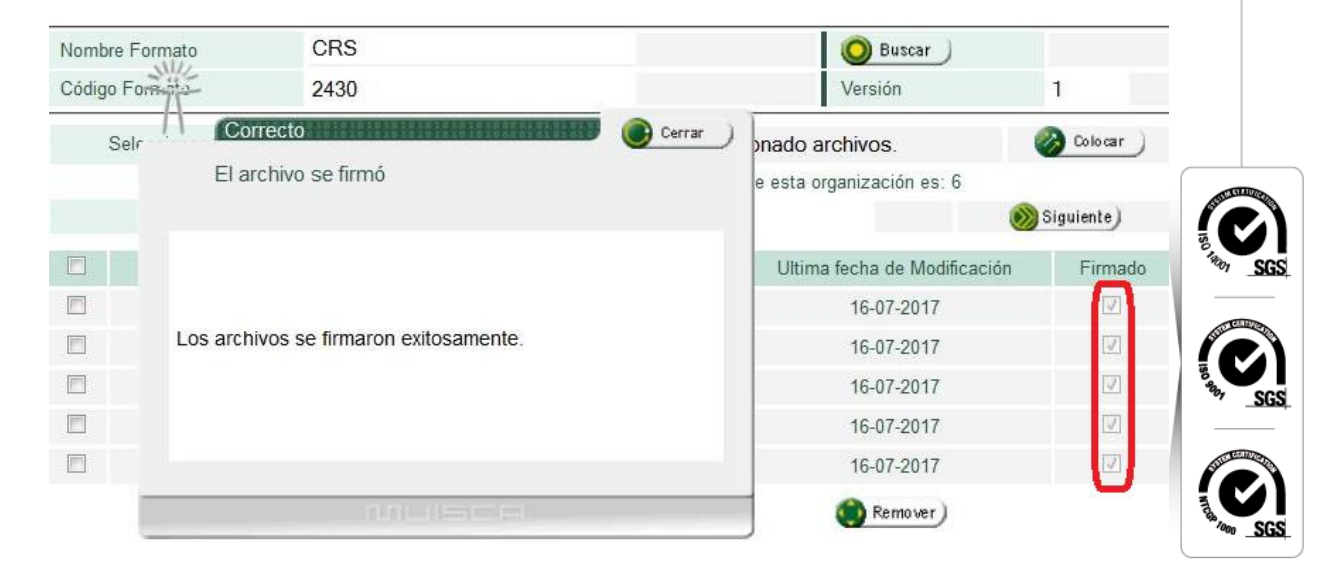

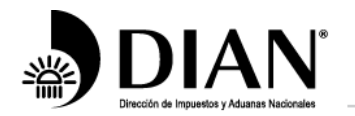

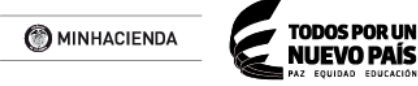

8. Una vez firmado(s) el (los) archivo (s), se selecciona el menú "Presentación de información por envío de archivos" y el submenú "Diligenciar Solicitud de Envío de Archivos". En esta pantalla debe diligenciar los siguientes datos:

Formato (2218 para FATCA, 2430 para CRS),

Año informado (2017 para esta vigencia)

Nombre exacto del archivo a enviar ej:

Dmuisca\_010221801201700000021.xml,

En el campo "Cantidad de Archivos", si es FATCA colocar 1, en caso de ser CRS se coloca la cantidad de archivos cargados. En este caso en la casilla "**Nombre de archivo**" se diligencia únicamente **el primero de la serie**.

En el campo "Número Total de Registros de los Archivos de Envío" se debe diligenciar 1.

| Identificación Organización Informante       860506648         Razón Social / Nombre Organización Informante       BANCO STANDARD CHARTERED CO         Identificación Interesado       62810         Nombre Interesado       62810         Identificación Destinatario       800197268         Razón Social / Nombre Destinatario       DIRECCION DE IMPUESTOS Y ADUA         Información del Formato de los Archivos a Enviar con esta solicitud         Nombre Formato       FATCA         Objetica Formato       2010 |       |
|----------------------------------------------------------------------------------------------------|-------|
| Razón Social / Nombre Organización Informante       BANCO STANDARD CHARTERED CO         Identificación Interesado       62810         Nombre Interesado       ROMERO ROMERO JAIME         Identificación Destinatario       800197268         Razón Social / Nombre Destinatario       DIRECCION DE IMPUESTOS Y ADUA                                                                                                    |       |
| Identificación Interesado     62810     Identificación Interesado       Nombre Interesado     ROMERO ROMERO JAIME       Identificación Destinatario     800197268       Razón Social / Nombre Destinatario     DIRECCION DE IMPUESTOS Y ADUA                                                                                                    |       |
| Nombre Interesado       ROMERO ROMERO JAIME         Identificación Destinatario       800197268         Razón Social / Nombre Destinatario       DIRECCION DE IMPUESTOS Y ADUA         Información del Formato de los Archivos a Enviar con esta solicitud         Nombre Formato       FATCA         Obliga Enemato       2010                                                                                                    |       |
| Identificación Destinatario     800197268       Razón Social / Nombre Destinatario     DIRECCION DE IMPUESTOS Y ADUA       Información del Formato de los Archivos a Enviar con esta solicitud       Nombre Formato       FATCA       Obtación       Obtación                                                                                                    |       |
| Razón Social / Nombre Destinatario       DIRECCION DE IMPUESTOS Y ADUA         Información del Formato de los Archivos a Enviar con esta solicitud         Nombre Formato       FATCA         Obdias Enviar       Data                                                                                                    |       |
| Información del Formato de los Archivos a Enviar con esta solicitud         Nombre Formato         FATCA         Obligas Formato                                                                                                    |       |
|                                                                                                    |       |
| Obdine Frances A                                                                                                    |       |
| Version Version 1                                                                                                    |       |
| Nombre Tipo Archivo XML Concepto Insercion / Nue                                                                                                    | ¥V0 * |
| Año Informado 2016 Periodo 0 V APERIODIC                                                                                                    | 00    |
| Nombre y Extensión del Primer Archivo de Dmuisca_0102218012017000 Cantidad de Archivos                                                                                                    |       |
| Número Total de Registros de los Archivos de<br>Envio.                                                                                                    |       |

A continuación de clic en "Solicitar", en el dialogo que le pregunta si desea guardar la solicitud de clic en la opción "**si**".

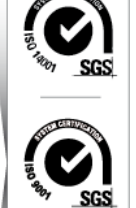

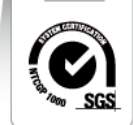

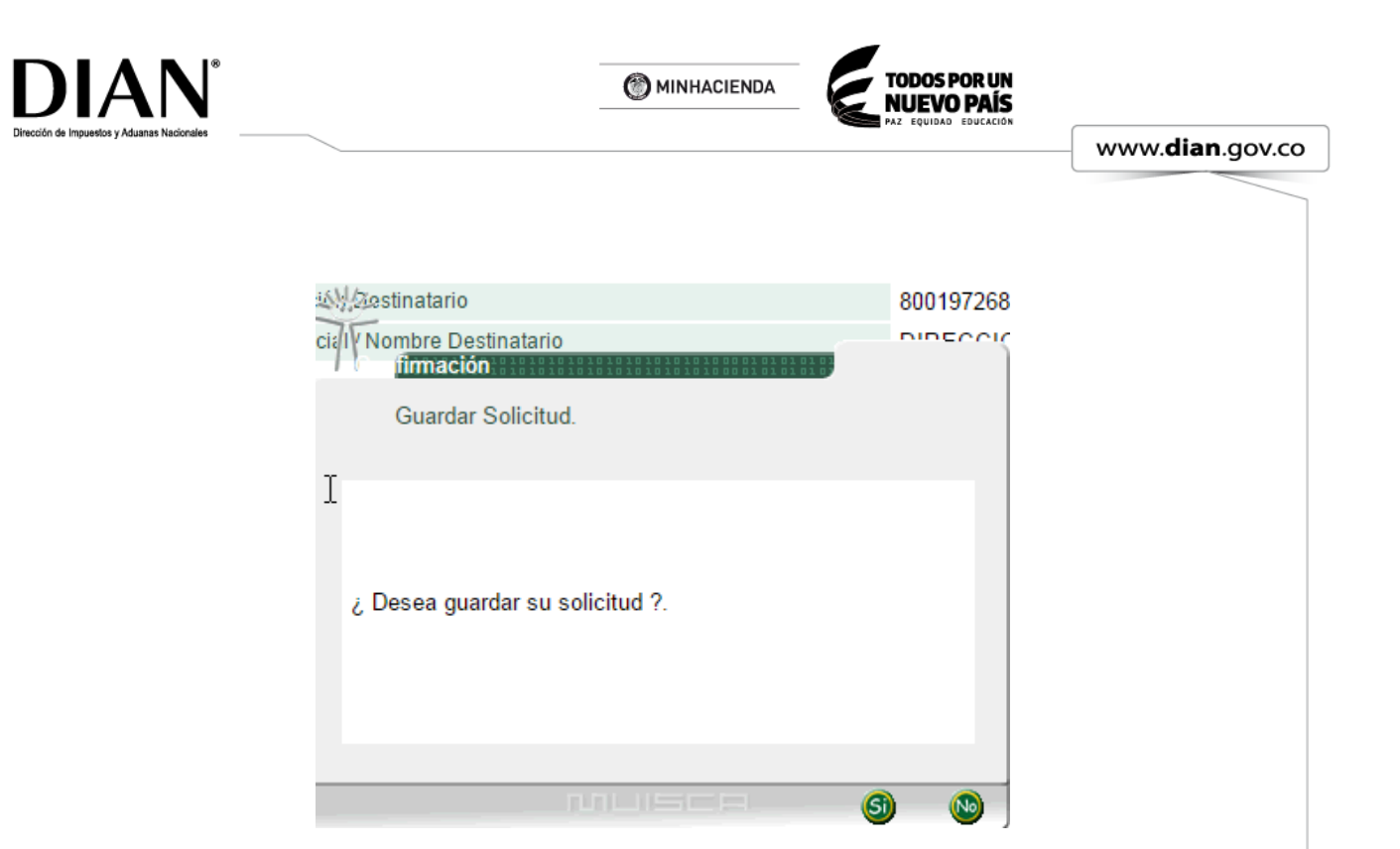

9. Para firmar la presentación del archivo se ejecutan nuevamente los pasos de firma; así:

| Final                   | documento                      |  |
|-------------------------|--------------------------------|--|
| Ingrese por favor los s | iguientes datos para la firma: |  |
| Código electronico      | 268815                         |  |
|                         | Generar código electronico     |  |
| Contraseña              | •••••                          |  |
|                         | Ver contraceña                 |  |
|                         | ver contrasena                 |  |
| _                       | vercontrasena                  |  |
| Г                       | Firmar                         |  |

Es decir, solicita el código electrónico, digita la clave de la firma Digital y Firma la solicitud.

Realizado lo anterior se generan dos ventanas:

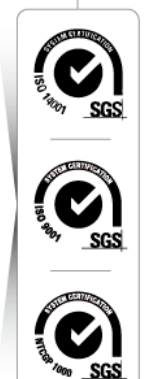

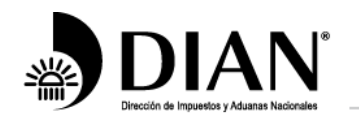

MINHACIENDA

TODOS POR UN NUEVO PAÍS

www.**dian**.gov.co

| <ul> <li>https://pruebasfuncionales.dian.gov.co/WebCargamasivalnex/PD</li> <li>befSolRegistroArchivo.faces</li> <li>Contraction</li> <li>PRESENTANDO DOCUMENTO</li> <li>Se esta presentando el documento, esta operación puede</li> <li>tomar un tiempo, por favor espere.</li> <li>Diligenciar Solicitud de Envío de Archivos</li> <li>Información Ceneral</li> <li>Identificación Organización Informante</li> <li>Bestinatario</li> <li>Bos<br/>currento</li> <li>Factura Electrónica</li> <li>Frame Electrónica</li> <li>Formalizar Declaración Ingreso Sal</li> <li>Generación de Clave Teinica</li> <li>Generación de Clave Teinica</li> <li>Información Extranjera</li> <li>Información Extranjera</li> </ul>                                                                                                    | NAN :: MUISCA : Firma de Solicitud de Envío de Arc                             | . – – ;                                                                                                  | X AN :: MUISCA                                                        | A : Registro de                                                                                                    | s × +                                                                                                    |                                                                                                    |                                                                                    |
|----------------------------------------------------------------------------------------------------|--------------------------------------------------------------------------------|----------------------------------------------------------------------------------------------------|-----------------------------------------------------------------------|----------------------------------------------------------------------------------------------------|----------------------------------------------------------------------------------------------------|----------------------------------------------------------------------------------------------------|------------------------------------------------------------------------------------|
| Recibo       N       ≥6:07-2017/19:52:18       USUARIO PRUEBA BANCO BEVA - BANCO BILBAO VIZCANA /         Avaids       N       N       <                                                                                                    | https://pruebasfuncionales.dian.gov.co/We                                      | ebCargamasivainex                                                                                        | /DefSolReg                                                            | istroArchivo.                                                                                                    | faces                                                                                                    |                                                                                                    | C                                                                                  |
| Autua   PRESENTANDO DOCUMENTO   Se esta presentando el documento, esta operación puede   Image: Se esta presentando el documento, esta operación puede   Image: Se esta presentando el documento, esta operación puede   Image: Se esta presentando el documento, esta operación puede   Image: Se esta presentando el documento, esta operación puede   Image: Se esta presentando el documento, esta operación puede   Image: Se esta presentando el documento, esta operación puede   Image: Se esta presentando el documento, esta operación puede   Image: Se esta presentando el documento asignado es 100066000020340.   Image: Se esta presentanto   Image: Se esta presentando el documento asignado es 100066000020340.   Image: Se esta presentanto   Image: Se esta presentanto presentanto   Image: Se esta presentanto presentanto   Image: Se esta presentanto presentanto presentanto   Image: Se e                                                                                                    | *                                                                              | <u>nuisc</u>                                                                                             |                                                                       | 26-07-20                                                                                                    | 17 / 15:52:18 US                                                                                                    | SUARIO PRUEBA BANCO BBVA BA                                                                                                    | NCO BILBAO VIZCAYA A                                                               |
| Ayuda       Diligenciar Solicitud de Envío de Archivos         PRESENTANDO DOCUMENTO       Imagenciar Solicitud de Envío de Archivos         Se esta presentando el documento, esta operación puede tomar un tiempo, por favor espere.       Identificación Organización Informante       86         Nombre Interesado       70         Nombre Interesado       70         Nombre Interesado       90         Identificación Organización Informante       86         Razón Social / Nombre Organización Informante       86         Razón Social / Nombre Interesado       70         Nombre Interesado       90         Razón Social / Nombre Interesado       90         Su solicitud debe ser firmada.       10         Informai       Su solicitud debe ser firmada.         Informai       6 Garantias         Generación de Clave Técnica       Nombre         Informaicar Declaración Ingreso Sar       Año Infor         Generación de Clave Técnica       Nombre         Informaicar Declaración Information a la DIAN parealizar el proceso de firma del documento, acerquese con esta información a la DIAN parealizar el documento en formatización. ¿ Desea generar el documento en formato PDF ?                                                                                                    | Recibo                                                                         |                                                                                                    | as Nacionales                                                         | 🔔 AI                                                                                                    | armas                                                                                                    | Tareas                                                                                                    | Asuntos                                                                            |
| Se esta presentando el documento, esta operación puede<br>tomar un tiempo, por favor espere.<br>bos<br>umento<br>ligenciado<br>• Garantías<br>• Generación de Clave Técnica<br>• Información Extranjera<br>• Información Extranjera<br>• Información Extranjera<br>• Información Extranjera<br>• Información Extranjera                                                                                                    | PRESENTANDO DOCUMENTO                                                          | Cerrar )                                                                                                 | )L                                                                    | Diligencia                                                                                                    | nr Solicitud                                                                                                    | de Envío de Archivos                                                                                                    |                                                                                    |
| Se esta presentando el documento, esta operación puede<br>tomar un tiempo, por favor espere.                                                                                                    |                                                                                |                                                                                                    |                                                                       | Informaci                                                                                                    | ón General                                                                                                    | 1                                                                                                    |                                                                                    |
| Se esta presentando el documento, esta operación puede<br>tomar un tiempo, por favor espere.                                                                                                    |                                                                                |                                                                                                    |                                                                       | Identificaci                                                                                                    | ón Organizació                                                                                                    | n Informante                                                                                                    | 860                                                                                |
| Identificación Interesado 70 Nombre Interesado US Identificación Destinatario Razón Social Ma Confirmación Razón Social Ma Confirmación Su solicitud debe ser firmada. Informat Franc Electrónica Firma Electrónica Firma Electrónica Garantías Garantías Garantías Garantías Hormario Hormario Hormari                                                                                                    | Or and a second and a labor model with a                                       |                                                                                                    |                                                                       | Toernaneder                                                                                                    | on organizacio                                                                                                    | in montanto                                                                                                    | 000                                                                                |
| Nombre Intersado US     Identificação Destinatario     Razón Social Ma Confirmación Historia de Social Ma Confirmación     Razón Social Ma Confirmación     Razón Social Ma Confirmación     Razón Social Ma Confirmación     Razón Social Ma Confirmación     Razón Social Ma Confirmación     Razón Social Ma Confirmación     Razón Social Ma Confirmación     Razón Social Ma Confirmación     Razón Social Ma Confirmación     Su solicitud debe ser firmada.     Informati     Factura Electrónica     Firma Electrónica     Garantías     Garantías     Información Extranjera     Mombre     Información Extranjera     Mombre     Nombre     Nombre      Nombre     Nombre     No                                                                                                    | Se esta presentando el documento, esta o<br>tomar un tiempo, por favor espere. | peración puede                                                                                           |                                                                       | Razón Soc                                                                                                    | ial / Nombre Or                                                                                                    | rganización Informante                                                                                                    | BAI                                                                                |
| Identificación Destinatario     Razón Social Ma Confirmación     Razón Social Ma Confirmación     Razón Social Ma Confirmación     Razón Social     Mombre     Factura Electrónica     Firma Electrónica     Formalizar Declaración Ingreso Sal     Garantías     Garantías     Generación de Clave Técnica     Información     Mombre     Mombre     Mombr                                                                                                    | Se esta presentando el documento, esta o<br>tomar un tiempo, por favor espere. | peración puede                                                                                           |                                                                       | Razón Soc<br>Identificaci                                                                                                    | ial / Nombre Or<br>ón Interesado                                                                                                    | rganización Informante                                                                                                    | BAI<br>700                                                                         |
| Razón Sprish Ma Confirmación     Su solicitud debe ser firmada.     Informa     Factura Electrónica     Firma Electrónica     Formalizar Declaración Ingreso Sal     Garantias     Garantias     Garantias     Información     Generación de Clave Técnica     Información     Mombre     Información     Mombre     Mombre     Mombr                                                                                                    | Se esta presentando el documento, esta o<br>tomar un tiempo, por favor espere. | peración puede                                                                                           |                                                                       | Razón Soc<br>Identificaci<br>Nombre In                                                                                                 | ial / Nombre Or<br>ón Interesado<br>teresado                                                                                               | rganización Informante                                                                                                    | BAI<br>700<br>US                                                                   |
| Ungenciado     Ungenciado     U                                                                                                    | Se esta presentando el documento, esta o<br>tomar un tiempo, por favor espere. | peración puede                                                                                           |                                                                       | Razón Soc<br>Identificaci<br>Nombre In                                                                                                 | ial / Nombre Or<br>ón Interesado<br>teresado                                                                                               | rganización Informante                                                                                                    | BAI<br>700<br>US<br>800                                                            |
| Diagenciar y resentar     Factura Electrónica     Factura Electrónica     Formalizar Declaración Ingreso Sal     Garantias     Generación de Clave Técnica     Información extranjera     Nombre     Información Extranjera     Nombre     Nombre     No                                                                                                    | Se esta presentando el documento, esta o<br>tomar un tiempo, por favor espere. | peración puede                                                                                           | ibos<br>sumento                                                       | Razón Soc<br>Identificaci<br>Nombre In<br>Identificaci<br>Razón Soc                                                                    | ial / Nombre Or<br>ón Interesado<br>teresado<br>Or Destinatario                                                                            | rganización Informante<br>)<br>mación                                                                                                    | 800<br>800<br>800<br>800                                                           |
| <ul> <li>Factura Electrónica</li> <li>Firma Electrónica</li> <li>Código F</li> <li>Formalizar Declaración Ingreso Sal</li> <li>Garantías</li> <li>Información de Clave Técnica</li> <li>Nombre</li> <li>Información Extranjera</li> <li>Nombre</li> <li>Información Extranjera</li> <li>Nombre</li> </ul>                                                                                                    | Se esta presentando el documento, esta o<br>tomar un tiempo, por favor espere. | peración puede                                                                                           | ibos<br>cumento<br>ligenciado                                         | Razón Soc<br>Identificaci<br>Nombre In<br>Identificaci<br>Razón Soc                                                                    | ial / Nombre Or<br>ón Interesado<br>Destinatario<br>Su solio                                                                               | rganización Informante<br>)<br>mación<br>citud debe ser firmada.                                                                                                    | 800<br>800<br>800                                                                  |
| <ul> <li>Formalizar Declaración Ingreso Sal</li> <li>Garantías</li> <li>Garantías</li> <li>Información e Clave Técnica</li> <li>Información Extranjera</li> <li>Nombre</li> <li>Información Extranjera</li> <li>Nombre</li> <li>Nombre</li> <li>Nombre</li> <li>Información Extranjera</li> <li>Nombre</li> <li>Nombre<td>Se esta presentando el documento, esta o<br/>tomar un tiempo, por favor espere.</td><td>peración puede</td><td>ibos<br/>cumento<br/>ligenciado</td><td>Razón Soc<br/>Identificaci<br/>Nombre In<br/>Identificaci<br/>Razón Soc<br/>Informat<br/>Nombre</td><td>ial / Nombre Or<br/>ón Interesado<br/>(ressado<br/>Or pestinatario<br/>isi ) No <b>Confir</b><br/>Su solio</td><td>rganización Informante<br/>)<br/>mación<br/>citud debe ser firmada.</td><td>80<br/>80<br/>80<br/>80</td></li></ul> | Se esta presentando el documento, esta o<br>tomar un tiempo, por favor espere. | peración puede                                                                                           | ibos<br>cumento<br>ligenciado                                         | Razón Soc<br>Identificaci<br>Nombre In<br>Identificaci<br>Razón Soc<br>Informat<br>Nombre                                              | ial / Nombre Or<br>ón Interesado<br>(ressado<br>Or pestinatario<br>isi ) No <b>Confir</b><br>Su solio                                      | rganización Informante<br>)<br>mación<br>citud debe ser firmada.                                                                                                    | 80<br>80<br>80<br>80                                                               |
| Garantías     Generación de Clave Técnica     Información Extranjera     Nombre     Nombre                                                                                                    | Se esta presentando el documento, esta o<br>tomar un tiempo, por favor espere. | peración puede     pugerciar r Prese     Factura Electrónica                                             | ibos<br>sumento<br>ligenciado<br>Itar                                 | Razón Soc<br>Identificaci<br>Nombre In<br>Identificaci<br>Razón Soc<br>Informa<br>Nombre<br>Código F                                   | ial / Nombre Or<br>ón Interesado<br>in Destinatario<br>Su solio<br>El número o<br>Tome nota o                                              | rganización Informante<br>mación<br>citud debe ser firmada.<br>de documento asignado es 100                                                                                                    | 0066000020340.                                                                     |
| Generación de Clave Técnica     Información Extranjera     Nombre     XXXXX                                                                                                    | Se esta presentando el documento, esta o<br>tomar un tiempo, por favor espere. | Dingericiar r Prese     Factura Electrónica     Forma Electrónica                                        | ibos<br>sumento<br>ligenciado<br>na<br>sución Ingreso Sal             | Razón Soc<br>Identificaci<br>Nombre In<br>Identificaci<br>Razón Soc<br>Informa<br>Nombre<br>Código F<br>Nombre                         | ial / Nombre Or<br>ón Interesado<br>Or Destinatario<br>fai ) No Confir<br>Su solid<br>El número o<br>documento                             | rganización Informante<br>mación<br>citud debe ser firmada.<br>de documento asignado es 100<br>del número de la solicitud o im<br>pdf, si usted no puede realizar                                                                                                  | 0066000020340.<br>prima el<br>rel proceso de                                       |
| Información Extranjera XXXXX.xm     XVXX.xm                                                                                                    | Se esta presentando el documento, esta o<br>tomar un tiempo, por favor espere. | peración puede                                                                                           | ibos<br>sumento<br>ligenciado<br>a<br>sución Ingreso Sal              | Razón Soc<br>Identificaci<br>Nombre In<br>Identificaci<br>Razón Soc<br>Informa<br>Nombre<br>Código F<br>Nombre<br>Año Infor            | ial / Nombre Or<br>ón Interesado<br>or Destinatario<br>su solid<br>Su solid<br>El número a<br>documento<br>firma del do<br>DIAN para r     | rganización Informante<br>mación<br>citud debe ser firmada.<br>de documento asignado es 100<br>del número de la solicitud o im<br>pdf, si usted no puede realizar<br>cumento, acerquese con esta                                                                   | D0066000020340.<br>prima el<br>el proceso de<br>información a la<br>ción a Desea   |
|                                                                                                    | Se esta presentando el documento, esta o<br>tomar un tiempo, por favor espere. | peración puede  Diagencian / Prese  Factura Electrónica  Firma Electrónica  Garantías  Generación de Cla | ibos<br>sumento<br>igenciado<br>a<br>sución Ingreso Sal<br>ve Técnica | Razón Soc<br>Identificaci<br>Nombre In<br>Identificaci<br>Razón Soc<br>Informat<br>Nombre<br>Código F<br>Nombre<br>Año Infor<br>Nombre | ial / Nombre Or<br>ón Interesado<br>Or Destinatario<br>Su solid<br>El número c<br>documento<br>firma del do<br>DIAN para r<br>generar el d | rganización Informante<br>mación<br>citud debe ser firmada.<br>de documento asignado es 100<br>del número de la solicitud o im<br>pdf, si usted no puede realizar<br>cumento, acerquese con esta<br>realizar el proceso de formaliza<br>locumento en formato PDF ? | 0066000020340.<br>prima el<br>rel proceso de<br>información a la<br>cción. ¿ Desea |

Se debe esperar a que la ventana "PRESENTANDO DOCUMENTO" se actualice hasta que cambie a la siguiente ventana, en la cual se informa que se ha cargado la solicitud exitosamente y se da el "Acuse de Recibo":

| Su solicitu                                          | l con número de documento 100066000018595 ha sido presentada                                                                                                    |
|------------------------------------------------------|----------------------------------------------------------------------------------------------------|
| virtualment<br>por la DIAN<br>respuesta<br>almacenar | Este es el acuse de recibo de que este documento fue firmado<br>con la siguiente fecha y hora 2017-07-05T18:07:01.000 en<br>le su procedimiento. Debe presionar el botón Guardar para<br>el acuse de recibo. Asunto No.: 201783350100000399. |
| Guardar                                              | Cerrar )                                                                                                    |

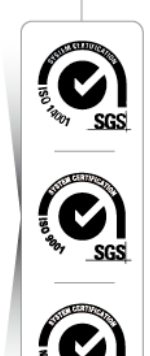

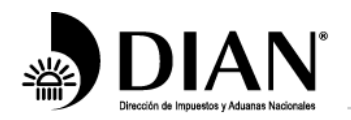

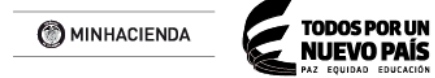

10.Se puede consultar el estado de la solicitud, mediante la opción "Consultar envíos de solicitudes":

|   | No. Solicitud   | Código<br>Formato | Versión del<br>formato | Fecha<br>solicitud | Cantidad de<br>Archivos | Estado                |   |
|---|-----------------|-------------------|------------------------|--------------------|-------------------------|-----------------------|---|
| ۲ | 100066000018595 | 2430              | 1                      | 05-07-2017         | 1                       | Solicitud<br>recibida | 0 |

11.Una vez realizado el cargue, el sistema genera el Formato 10006, el cual es evidencia de la entrega del archivo, pero no de su presentación.

|                                                                                                    | Presenta                                                                                                    | vio de Archivos                                               | 10006                                                                                                    |  |  |
|----------------------------------------------------------------------------------------------------|----------------------------------------------------------------------------------------------------|---------------------------------------------------------------|----------------------------------------------------------------------------------------------------|--|--|
| Concepto 1 INSERCIONNU<br>Espado reservado para la OAN                                                                                                    |                                                                                                    | 4. Nûmero de formu                                            | 4. Número de formulario 100066000020340                                                                                      |  |  |
| 25. Tipo documento     Pasaporte     27. Primer apellido     BANCO     90. Número de identificación Tributa     , , , , , 8, 6, 0, 0     5. Apelificos y nombres o razón toci | S. Número de identificación      B A N C      28. Segundo apellido      BVA      BV      A 0, 2, 0 - 1      NIT                   | 0 8 8 V A 1 3<br>29. Primer nombre<br>USUARIO<br>anto<br>31 1 | 34. Nomero de identificación<br>34. Nomero de identificación<br>34. Nomero de identificación<br>34. Nomero de identificación |  |  |
| BANCO BILBAO VIZCAYA ARG     37. Tipo documento     NIT     39. Apelidos y nombres o razón soci     DIRECCION DE IMPLIERTOS Y                                                 | ENTARIA COLOMBIA S.A.<br>38. Númeto de l<br>31. 38. Númeto de l                                                                   | dentificación                                                 |                                                                                                    |  |  |
| 2 0 1                                                                                                    |                                                                                                    | 6 Teo arenivo<br>Nachivo xme                                  | 41. Versión 42. Concepto solicitud<br>1 INSERCIONINJEVO 1                                                                    |  |  |
| 4                                                                                                    |                                                                                                    | >                                                             | 2017-01-30 03:52:25 PM                                                                                                    |  |  |
| La firma de este decursolo constitue a<br>servicio de presentación de información<br>ventinaciones postotores que efectos la (<br>contantida.                                 | n comprohanto de la estesga a torvis dal<br>cor antio de activos, en paguica de las<br>XAN en sus especificaciones técnicais y su | 997. Fecha Transacció<br>984. Funcionario<br>985. Cargo       | m 2 0 1 7 -0 7 -2 6/1 5:5 0:0 8                                                                                              |  |  |

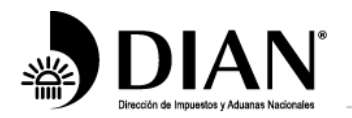

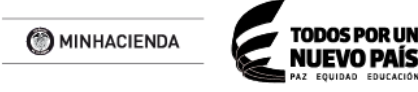

**NOTA:** se debe validar que en la parte inferior derecha del documento aparezca el sello de "Firmado" y la fecha de acuse de recibo. En caso de que no aparezca, es necesario realizar la presentación del archivo nuevamente.

12.El sistema de la DIAN realizará la validación de los archivos cargados, verificando estructura y consistencia de la información. Si la validación es exitosa, recibirá un correo similar a este:

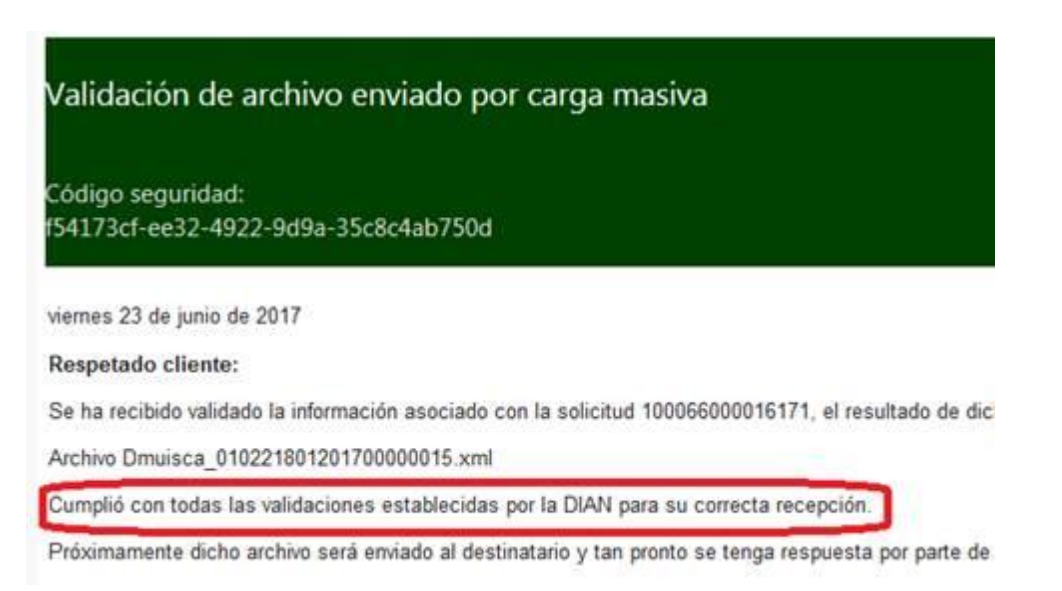

La recepción de este correo, hace explicito el cumplimiento de la obligación de reportar la información por parte de la Instituciones financieras. Dado que la presentación es exitosa, la DIAN puede proceder al envió a la Administración Tributaria correspondiente.

13.En caso que la validación de los archivos no sea exitosa, recibirá un correo similar al siguiente:

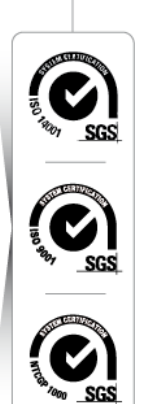

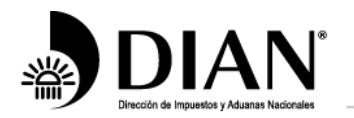

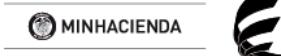

NUEVO PAÍS

www.dian.gov.co

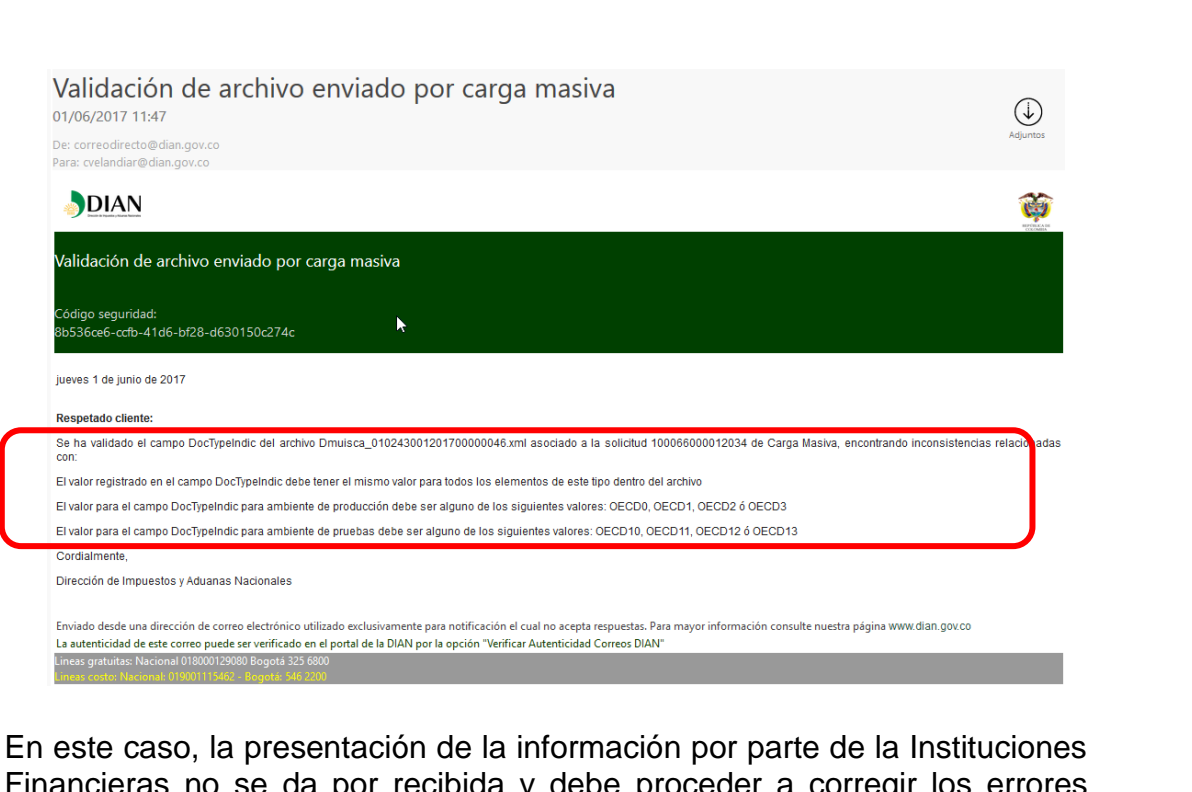

En este caso, la presentación de la información por parte de la Instituciones Financieras no se da por recibida y debe proceder a corregir los errores presentados y volver a realizar los pasos descritos en esta guía.

En caso que la respuesta señale un error, se puede consultar en la opción de "Consultar Envíos de Solicitudes", seleccionando la solicitud que se requiere revisar y dar click en el botón "**Continua**r".

|   | No. Solicitud   | Código<br>Formato | Versión del<br>formato | Fecha<br>solicitud | Cantidad de<br>Archivos | Estado                |
|---|-----------------|-------------------|------------------------|--------------------|-------------------------|-----------------------|
| 0 | 100066000016891 | 2430              | 1                      | 29-06-2017         | 1                       | Solicitud<br>recibida |
|   |                 |                   | ( Anterior 1           | ▼ 1 Siguiente      | )                       |                       |

Seleccione el archivo a revisar y de click en el enlace que aparece al costado derecho.

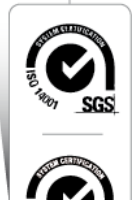

16

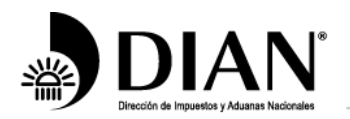

() MINHACIENDA

TODOS POR UN

NUEVO PAÍS

www.dian.gov.co

# Detalle Solicitud No. Solicitud 100066000016891 Estado Solicitud recibida Archivos de la solicitud Archivos de la solicitud Estado Xml Errores Imuisca\_010243001201700000019 xml Recibido Imuisca\_010243001201700000019 xml

Se abre un archivo XML con el texto del error.

<?xml version="1.0" encoding="ISO-8859-1"?> <error> El archivo presenta los siguientes errores al validarlo contra el esquema: <br>SchemaLocation: schemaLocation value = 'urn:oecd:ties:crs:v1' must have even number of URI's. <br> cvc-complextype.2.4.a: Invalid content was found

.....

. <br> </error>

#### 5. ENTREGA DE ARCHIVOS Y RECEPCIÓN DE RESPUESTAS DE LAS OTRAS ADMINISTRACIONES TRIBUTARIAS

La DIAN realizará el envió de los archivos recibidos y validados por el sistema a cada una de las administraciones tributarias correspondiente, de acuerdo con los plazos definidos en los convenios correspondientes.

Una vez realizado lo anterior, la autoridad tributaria correspondiente dará respuesta en formato XML el cual será comunicado a cada Institución Financiera a través de la DIAN, mediante correo electrónico, el cual tiene la siguiente estructura:

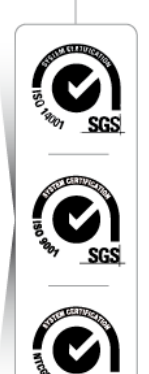

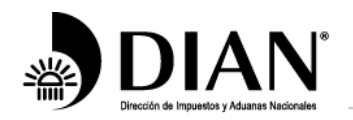

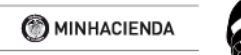

NUEVO PAÍS

www.dian.gov.co

# Recepción de respuesta de FATCA

10/07/2017 11:59

De: correodirecto@dian.gov.co Para: july.miranda@bbva.com

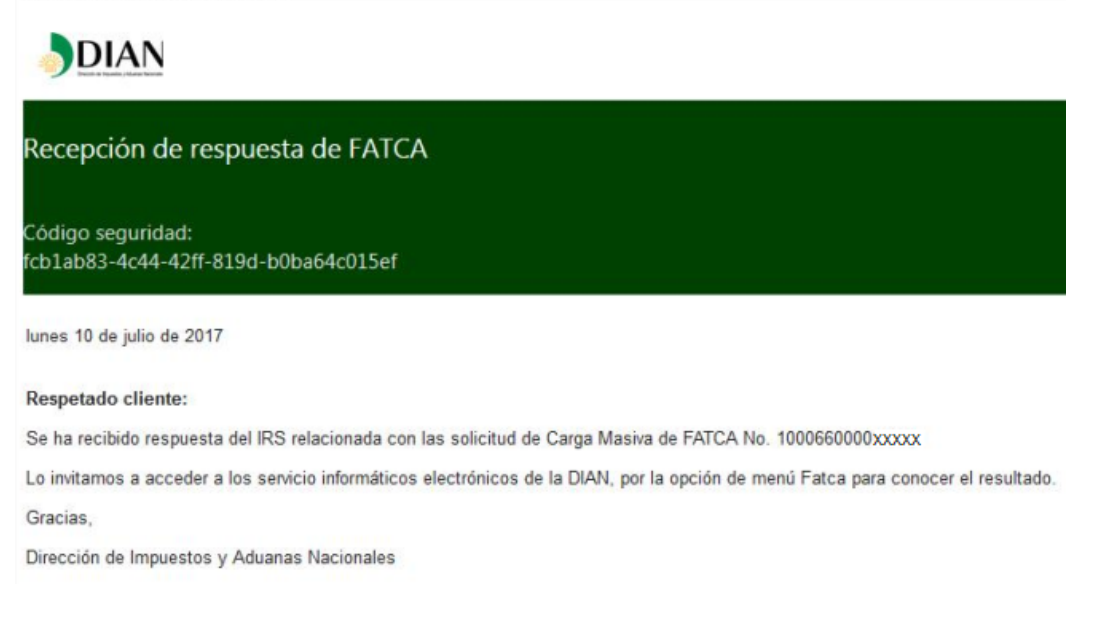

La respuesta podrá ser consultada a través del menú "Información Extranjera", "Intercambio", "Consulta de respuestas de información extranjera", donde se deberá diligenciar el año de solicitud a consultar.

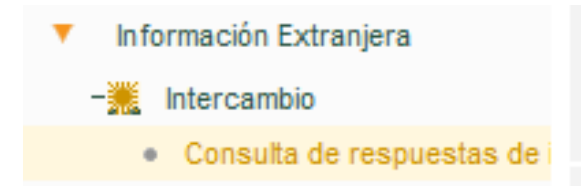

Una vez efectuada la búsqueda se desplegarán las respuestas a los reportes remitidos a las autoridades internacionales.

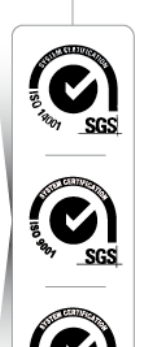

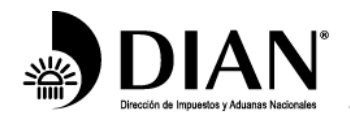

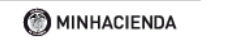

TODOS POR UN NUEVO PAÍS PAZ EQUIDAD EDUCACIÓN

www.dian.gov.co

#### Consulta de respuestas FATCA Año 🔘 Buscar ) Documento Carga 🔓 Año Masiva Nombre archivo Respuesta 100066000011939 2016 Dmuisca\_010221801201700000045.xml <ns4:FATCAFileErrorNotification xmlns:ns4="urn:fatca:fatcafileerrornotification" xmlns="urn:fatca:fatcanotificationbase"</pre> ^ xmlns:ns2="urn:fatca:fatcavalidfilenotification" xmlns:ns3="urn:fatca:fatcapaperrecorderrornotification"> <FATCANotificationHeaderGrp> <FATCANotificationCreateTs>2016-02-09T22:13:39Z</FATCANotifi cationCreateTs> <FATCANotificationRefId>67505</FATCANotificationRefId> 100066000011731 2016 Dmuisca\_010221801201700000043.xml <rs4:FATCAFileErrorNotification xmlns:ns4="urn:fatca:fatcafileerrornotification"</pre> ۸ xmlns="urn:fatca:fatcanotificationbase" xmlns:ns2="urn:fatca:fatcavalidfilenotification" xmlns:ns3="urn:fatca:fatcapaperrecorderrornotification"> <FATCANotificationHeaderGrp> <FATCANotificationCreateTs>2016-02-09T22:13:39Z</FATCANotifi cationCreateTs> <FATCANotificationRefId>67505</FATCANotificationRefId>

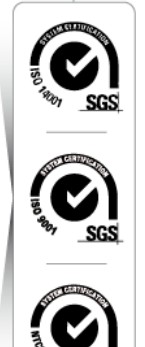